Tilmeld person (gratis arrangement, reserver plads med fakturabetaling eller tilmeld med betaling via Mobilepay)

Alle frivillige har en profil i systemet. Log ind I din profil her: <u>https://aeldresagen.membersite.dk/</u> klik på Log ind i øverste højre hjørne. Hvis du vil tilmelde en person til et arrangement, klikker du på Gå til tilmelding på jeres lokale hjemmeside ud for arrangementet

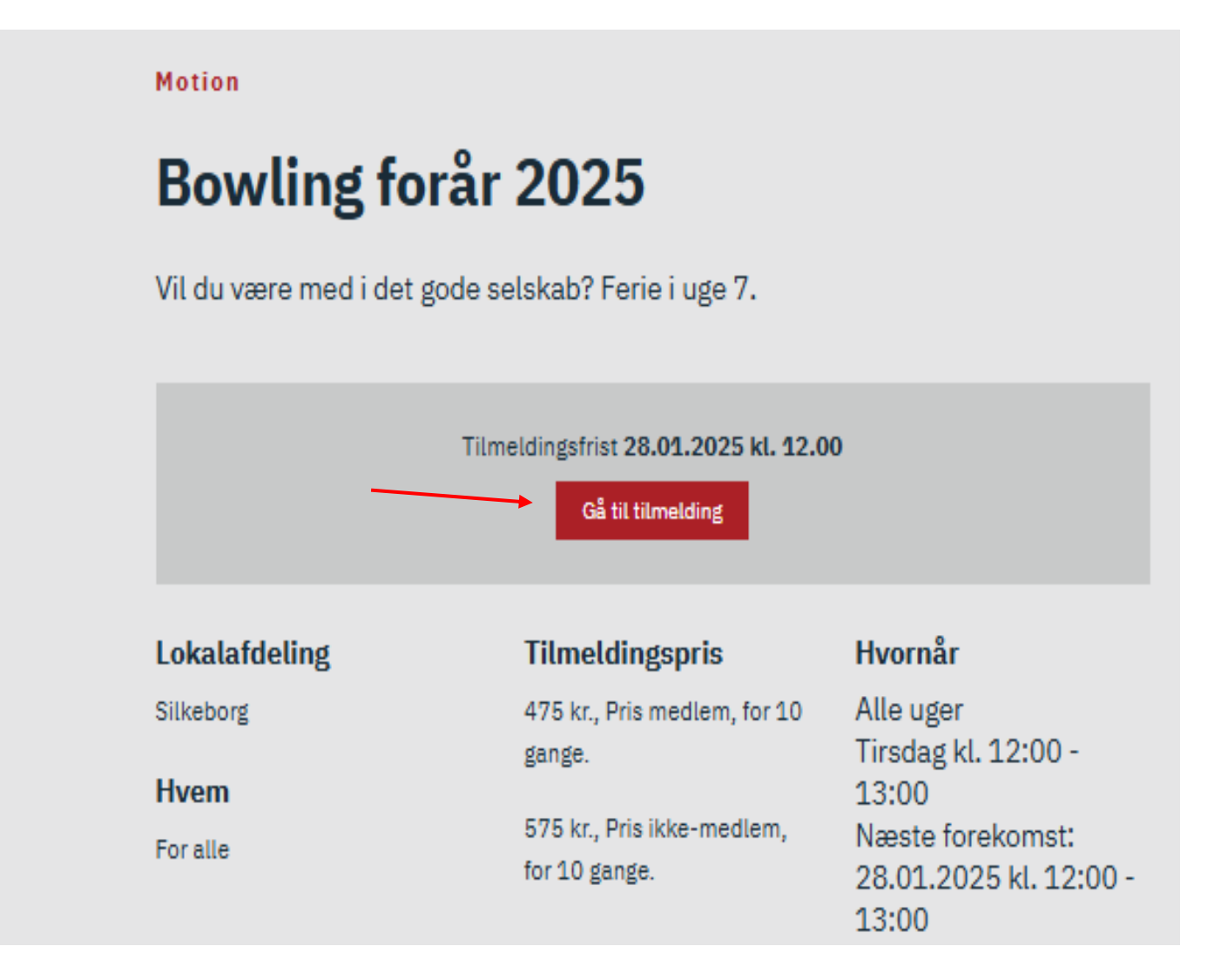

Du kan enten vælge at fremsøge en eller flere personer via søgefelterne under **Bookinghjælper – tilmeld andre**. Indskriv oplysninger og klik Søg, klik på personen og søg eventuelt flere personer. Denne funktion finder **personer i din egen lokalafdeling**.

Hvis du skal tilmelde personer uden for din lokalafdeling, vælges funktionen Tilmeld andre via medlemsnummer og fødselsdato.

\_

| Bookinghjælper – tilme | ld andre                     |                     |                     |
|------------------------|------------------------------|---------------------|---------------------|
| Herunder kan du vælge  | de medlemmer fra dit netværk | der skal tilmeldes. |                     |
| Navn                   | E-mail                       | Telefonnummer       | Medlemsnummer       |
| Per Jacobi             |                              |                     |                     |
| Søg på del af navn     | del af e-mail                | fulde telefonnummer | fulde medlemsnummer |
|                        |                              |                     | $\longrightarrow$   |
| Per Jacobi             |                              |                     |                     |
| Gade<br>E-mail         | Højde****<br>b***1@a*** d    | k                   |                     |
| Telefonnummer          | 0 1@a .u                     | x .                 |                     |
|                        |                              |                     |                     |

Ved klik på Tilmeld andre via medlemsnummer og fødselsdato.

Indskriv fødselsdatoen og medlemsnummeret og klik på Enter tasten.

Klik på personens navn.

| Vælg deltagere | Vælg ydelser                    | Spørgsmål                                           | Vælg betaler           |
|----------------|---------------------------------|-----------------------------------------------------|------------------------|
|                | 617 E                           | Brunch og fælles                                    | ssang                  |
|                |                                 | Vis mere A<br>Tidspunkt<br>22-08-2024 09:30 - 12:00 |                        |
|                |                                 | 26 ledige pladser                                   |                        |
| Tilmeld di     | g selv til arrangementet.       |                                                     |                        |
| Tilmeld        | dig selv                        |                                                     |                        |
| Tilmeld        | via medlemsnummer og fødselsdat | ο                                                   |                        |
| Fødselsd       | ag                              | Medlemsnr.                                          |                        |
| 06-08          | -1959                           | <b>1</b> 1223344                                    |                        |
|                |                                 |                                                     | Tryk Enter for at søge |
| Per J          | acobi                           |                                                     |                        |

Klik på bjælken Medlem fysisk tilmelding.

| 617                                                                                | Brunch og fællessang                                        |
|------------------------------------------------------------------------------------|-------------------------------------------------------------|
| Brunch og fællessang                                                               |                                                             |
| Jens Nielsen er kendt som musiker og leder af Olai koret.                          |                                                             |
| Vi er sikre på, at alle får en fantastisk dejlig formiddag i det bedste selskab, o | g måske bliver vi også lidt klogere på den danske sangskat. |
|                                                                                    | Vis mere A<br>Tidspunkt<br>22-08-2024 09:30 - 12:00         |
|                                                                                    | 26 ledige pladser                                           |
| Tilmeld dig selv til arrangementet.                                                |                                                             |
| Tilmeld dig selv                                                                   |                                                             |
| Tilmeld via medlemsnummer og fødselsd                                              | ato                                                         |
| Fødselsdag                                                                         | Medlemsnr.                                                  |
| 06-08-1959                                                                         | 11223344                                                    |
|                                                                                    | Tryk Enter for at søç                                       |
| Per Jacobi                                                                         |                                                             |
| Medlem                                                                             | 60,00                                                       |
| Medlem fysisk tilmelding                                                           | 60,00                                                       |

| Fødselsdag                                         | Medlemsnr.   |                        |
|----------------------------------------------------|--------------|------------------------|
| 06-08-1959                                         | <br>11223344 |                        |
|                                                    |              | Tryk Enter for at søge |
| Per Jacobi (Medlem fysisk tilmelding)<br>60,00 kr. |              |                        |
|                                                    |              |                        |

Hvis det er et **gratis arrangement**, klikkes Tilmeld og tilmeldingen er gennemført. Hvis du vil "**reservere**" pladsen, vælger du Fakturabetaling. Hvis der betales med det samme sæt markering i Online betaling. Sæt markering ved Ja, jeg har læst og accepteret betingelserne. Klik Tilmeld.

| Deltager        | Session                      | Ydelse                                                                | Anta                               | Stykpris            | Moms                      | Moms I      | Pris i alt inkl. moms |
|-----------------|------------------------------|-----------------------------------------------------------------------|------------------------------------|---------------------|---------------------------|-------------|-----------------------|
| Per Jacobi      |                              |                                                                       |                                    |                     |                           |             |                       |
|                 |                              | Medlem fysisk tilmelding                                              | 1                                  | 60,00               | 0%                        | 0,00        | 60,0                  |
|                 |                              |                                                                       |                                    |                     | Pris i alt i              | nkl. moms   | 60,0                  |
|                 |                              |                                                                       |                                    |                     | mom                       | sen udgør   | 0,0                   |
| Delterer        | 7                            |                                                                       |                                    | Alle priser ei      | <sup>.</sup> anført i dar | iske kroner |                       |
| Deitager        |                              |                                                                       |                                    |                     |                           |             |                       |
| betaler med     | Kille a Å ITilaa a           | lel nodovet på siden for et som opfave die tileveldige. Nå            | - tilma lalina en en el stara et - | والمعادية والمعالية |                           |             |                       |
| MobilePay       | Nik på Time<br>bekræftelse r | ia nederst på siden for at gennemføre din tilmelding. Na<br>vå e-mail | r uimeidingen er registreret,      | /ii du modtag       | e en                      |             |                       |
|                 | benranteise                  | a c mail.                                                             |                                    |                     |                           |             |                       |
|                 |                              | Online betaling                                                       |                                    |                     |                           |             |                       |
| Reserver plads  |                              | ○ Fakturabetaling                                                     |                                    |                     |                           |             |                       |
| med             |                              | Ja, jeg har læst og accepteret betingelserne                          |                                    |                     |                           |             |                       |
| Fakturabetaling | g l                          | <b>A</b>                                                              |                                    |                     |                           |             |                       |
| -               | -                            |                                                                       |                                    |                     |                           |             |                       |
|                 | Tilbage                      |                                                                       | _                                  | $\longrightarrow$   |                           | Tilmel      | d                     |
|                 |                              |                                                                       |                                    |                     |                           |             |                       |

Ved betalingsarrangement:

I betalingsvinduet klikkes på Mobilepay knappen.

| Ældre Sagen<br>Ordrenummer 1347 |                   |
|---------------------------------|-------------------|
| Navn på kortet                  |                   |
| Kortnummer                      | mostro mistercard |
| Udløbsdato CVV/CVD @   MM YY    | VISA              |
| Betal 60,00 DKK                 |                   |
| Andre betalingsmetoder          |                   |
| ⊘ Annuller betaling             |                   |

Indtast deltagerens mobilnummer og klik på Næste. Deltageren har nu 5 minutter til at godkende betalingen der kommer som en anmodning.

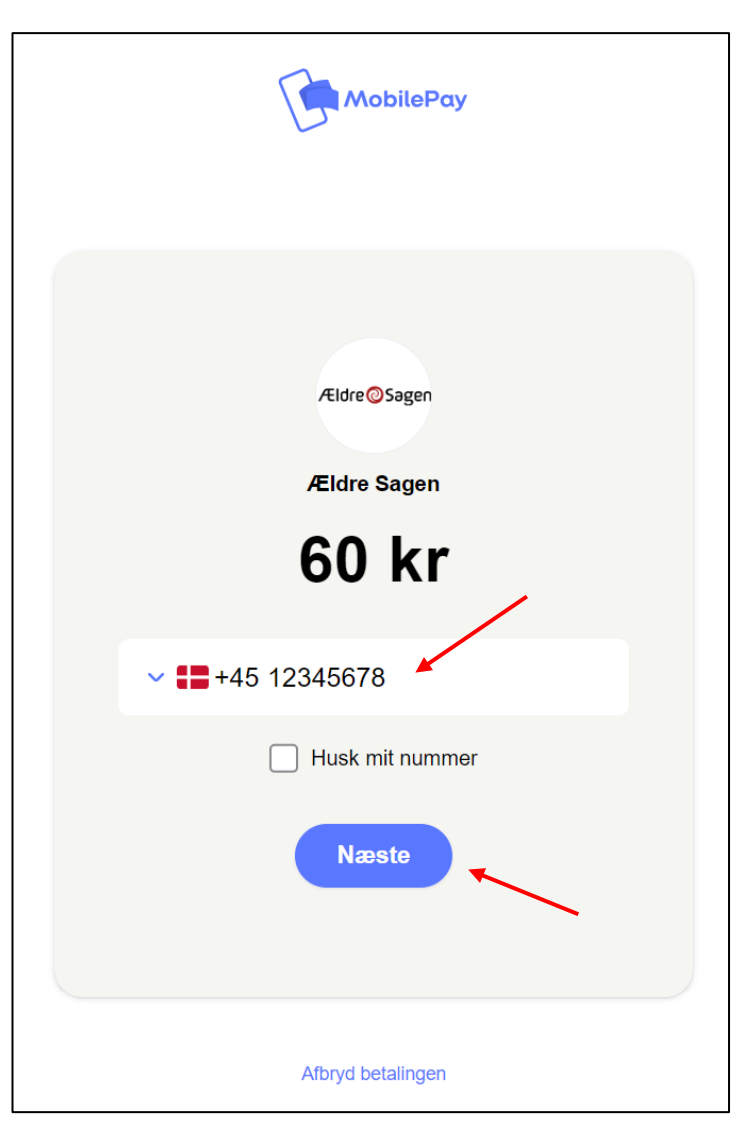